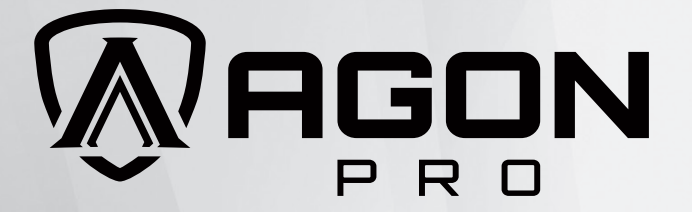

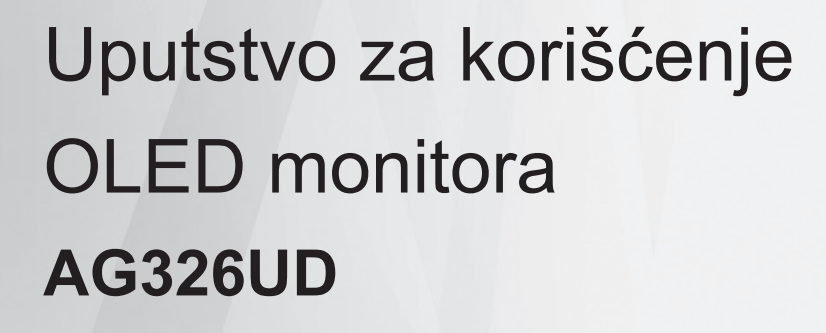

www.aoc.com ©2024AOC.All Rights Reserved Version: A00 Kao OLED proizvodu, ovom ekranu je potrebno redovno održavanje kako bi se smanjio rizik od zadržavanja slike (utiskivanja).

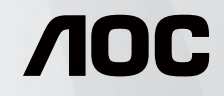

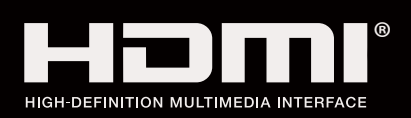

AGON

| Bezbednost                                               | 1  |
|----------------------------------------------------------|----|
| Nacionalne konvencije                                    | 1  |
| Napajanje                                                | 2  |
| Instalacija                                              |    |
| Čišćenje                                                 | 4  |
| Drugo                                                    | 5  |
| Podešavanje                                              | 6  |
| Sadržaj u kutiji                                         | 6  |
| Postavljanje postolja i osnove                           | 7  |
| Podešavanje monitora                                     | 8  |
| Povezivanje monitora                                     | 9  |
| Montiranje na zid                                        |    |
| Funkcija za Adaptive-Sync (Prilagodljivu sinhronizaciju) | 11 |
| HDR                                                      |    |
| Podešavanje                                              |    |
| Brzi tasteri                                             |    |
| Vodić za tastere menija na ekranu (Meni)                 |    |
| Podešavanje menija na ekranu                             |    |
| Game Setting (Podešavanje za igru)                       | 17 |
| Luminance (Luminantnost)                                 |    |
| PIP Setting (Podešavanje za PIP)                         | 21 |
| Color Setup (Podešavanje boje)                           |    |
| Audio                                                    |    |
| Light FX                                                 |    |
| OLED Care/Extra (OLED briga/ekstra)                      |    |
| OSD Setup (Podešavanje menija na ekranu)                 |    |
| LED indikator                                            |    |
| Rešavanje problema                                       |    |
| Specifikacije                                            |    |
| Opšte specifikacije                                      |    |
| Unapred podešeni režimi prikaza                          |    |
| Dodela pinova                                            |    |
| Plug and Play                                            |    |

# Bezbednost

# Nacionalne konvencije

Sledeći pododeljci opisuju nacionalne konvencije koje se koriste u ovom dokumentu.

#### Napomene, oprez i upozorenja

U ovom vodiču, blokovi teksta mogu biti praćeni ikonom i štampani podebljanim slovima ili kurzivom. Ovi blokovi su napomene, oprezi i upozorenja i koriste se na sledeći način:

### V

NAPOMENA: NAPOMENA označava važne informacije koje vam pomažu da bolje koristite svoj računarski sistem.

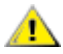

**OPREZ:** OPREZ ukazuje na potencijalno oštećenje hardvera ili gubitak podataka i govori vam kako da izbegnete problem.

### Δ

**UPOZORENJE:** UPOZORENJE ukazuje na mogućnost telesne povrede i govori vam kako da izbegnete problem. Neka upozorenja se mogu pojaviti u alternativnim formatima i mogu biti bez ikone. U takvim slučajevima, regulatorno telo nalaže posebno predstavljanje upozorenja.

## Napajanje

Monitorom treba upravljati samo iz vrste izvora napajanja naznačenog na etiketi. Ako niste sigurni koji tip napajanja vaš dom koristi, konsultujte svog prodavca ili lokalnu elektroenergetsku kompaniju.

Monitor je opremljen trokrakim uzemljenim utikačem, utikačem sa trećim (uzemljenim) pinom. Ovaj utikač će moći da se ubaci samo u uzemljenu utičnicu, što je bezbednosna karakteristika. Ako vaša utičnica ne može da primi trožični utikač, neka električar ugradi ispravnu utičnicu ili koristite adapter za bezbedno uzemljenje uređaja. Nemojte umanjiti bezbednosnu svrhu uzemljenog utikača.

Isključite jedinicu iz struje tokom oluje sa grmljavinom ili kada se neće koristiti tokom dužeg vremena. Ovo će zaštititi monitor od oštećenja usled napona.

🛕 Nemojte preopteretiti strujne trake i produžne kablove. Preopterećenje može dovesti do požara ili strujnog udara.

Da biste obezbedili zadovoljavajući rad, koristite monitor samo sa računarima sa UL spiska koji imaju odgovarajuće konfigurisane utičnice označene između 100-240V AC, min. 5A.

A Zidna utičnica treba da bude postavljena u blizini opreme i mora biti lako dostupna.

### Instalacija

Ne postavljajte monitor na nestabilna kolica, postolje, stativ, držač ili sto. Ako monitor padne, može da povredi osobu i izazove ozbiljnu štetu na ovom proizvodu. Koristite isključivo kolica, postolje, stativ, držač ili sto koje preporučuje proizvođač ili se prodaje uz ovaj proizvod. Pratite uputstva proizvođača kada instalirate proizvod i koristite pribor za montažu koji preporučuje proizvođač. Kombinaciju proizvoda i kolica treba pažljivo premeštati.

Nikada ne gurajte nijedan predmet u otvor na kućištu monitora. To može da ošteti delove kola i izazove požar ili strujni udar. Nikada ne prosipajte tečnost po monitoru.

Ne stavljajte prednji deo proizvoda na pod.

Ako montirate monitor na zid ili policu, koristite komplet za montažu koji je odobrio proizvođač i pratite uputstva za komplet.

Ostavite malo prostora oko monitora kao što je prikazano ispod. U suprotnom, cirkulacija vazduha može biti neadekvatna, pa pregrevanje može da izazove požar ili oštećenje monitora.

Da biste izbegli potencijalno oštećenje, na primer da se ploča odlepi od okvira, proverite da se monitor ne naginje nadole za više od -5 stepeni. Ako je maksimalni ugao nagiba od -5 stepeni premašen, oštećenje monitora neće biti pokriveno garancijom.

U nastavku pogledajte preporučene oblasti za ventilaciju oko monitora kada je monitor postavljen na postolje:

#### Instaliran sa postoljem

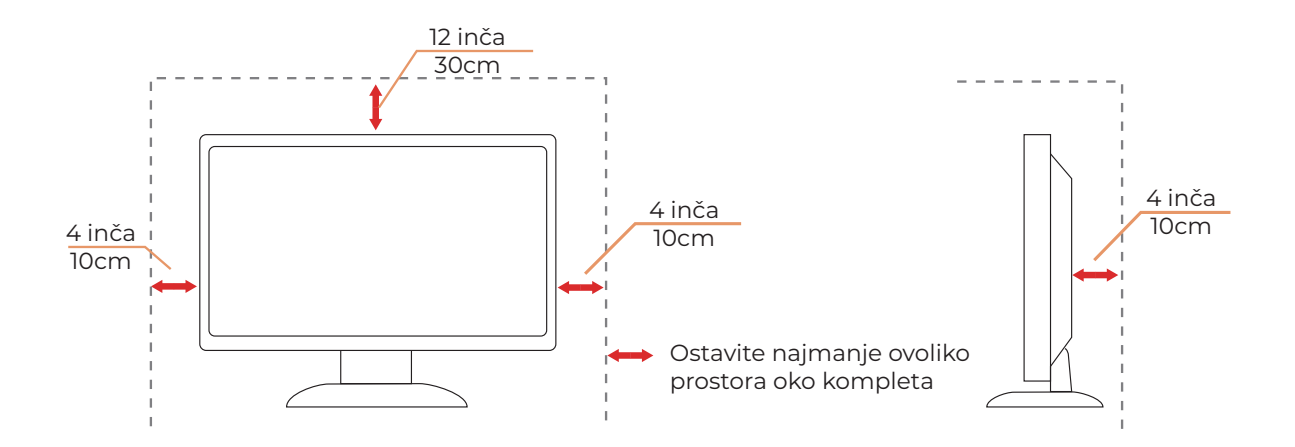

# Čišćenje

Redovno čistite kućište mekom krpom navlaženom vodom.

Prilikom čišćenja koristite meku pamučnu krpu ili krpu od mikrovlakana. Krpa treba da bude vlažna i skoro suva; ne dozvolite da tečnost uđe u kućište.

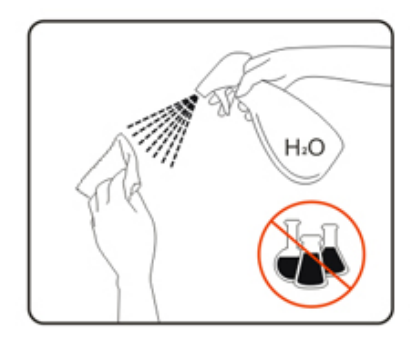

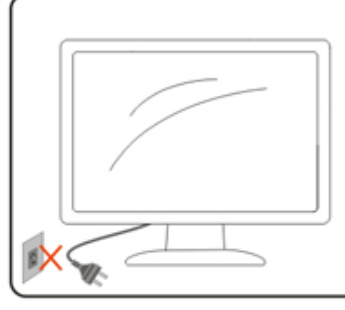

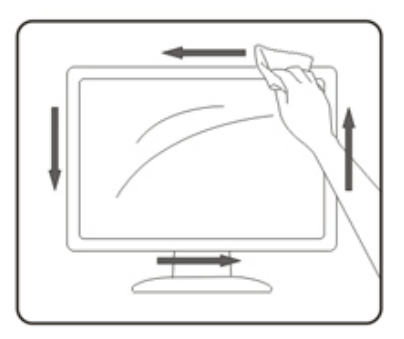

🕂 Isključite kabl za napajanje pre čišćenja proizvoda.

### Drugo

Ako proizvod emituje čudan miris, zvuk ili dim, ODMAH izvucite utikač iz utičnice i kontaktirajte servisni centar.

Proverite da otvori za ventilaciju nisu blokirani stolom ili zavesom.

Nemojte uključivati OLED monitor u uslovima jakih vibracija ili jakih udara tokom rada.

A Nemojte udarati ili ispuštati monitor tokom rada ili transporta.

Ne preporučuje se korišćenje ovog OLED proizvoda duže od četiri sata neprekidno. Do mogućeg zadržavanja slike (utiskanja) može da dođe nakon korišćenja koje je duže od ovog. Da bi se smanjila verovatnoća zadržavanja slike, ovaj proizvod koristi brojne tehnologije. Ciklus održavanja traje oko 10 minuta. Za više detalja, pogledajte odeljak "Screen Maintenance" (Održavanje ekrana).

# Podešavanje

# Sadržaj u kutiji

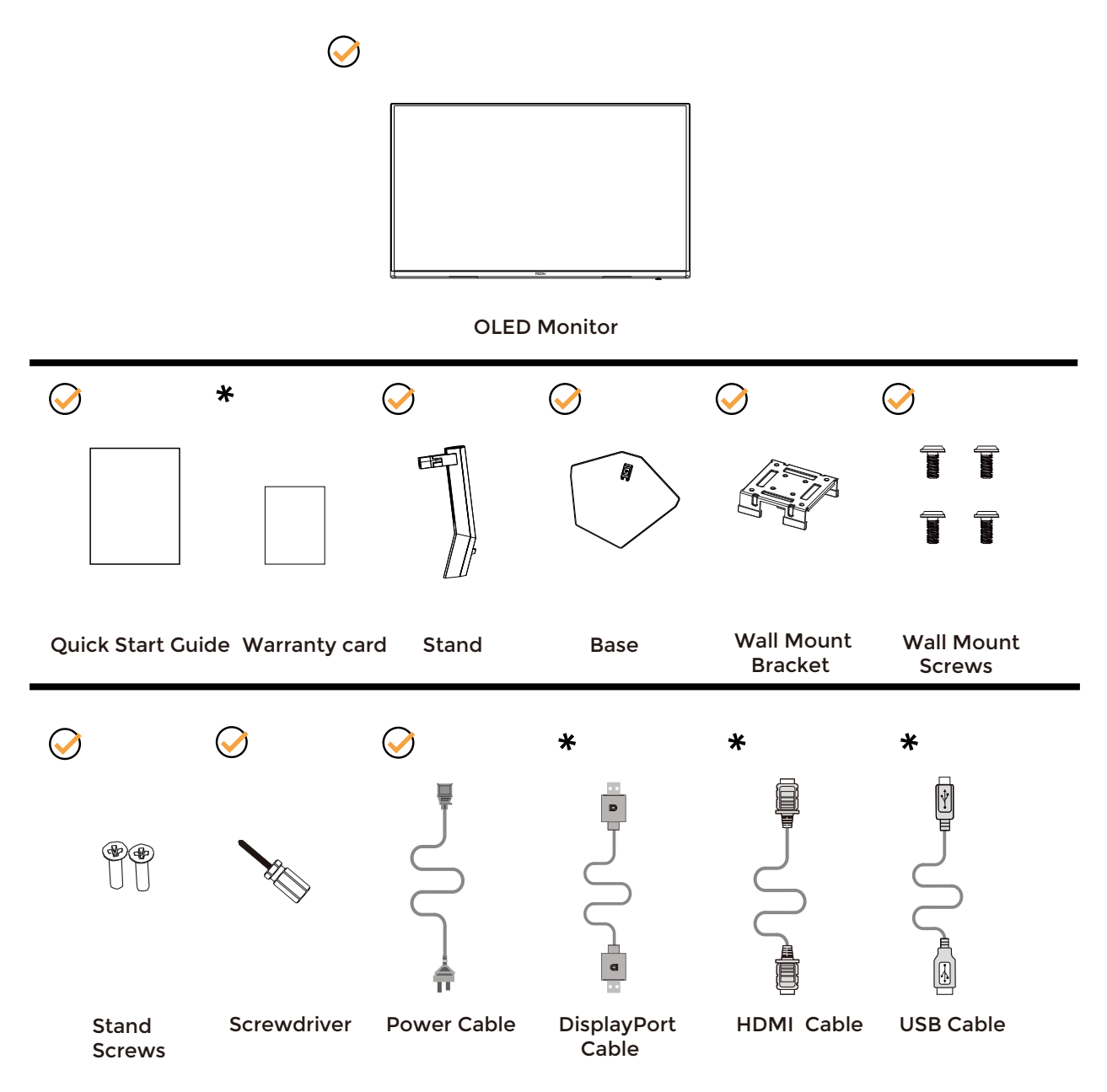

\* Neće svi signalni kablovi biti obezbeđeni za sve zemlje i regione. Proverite kod lokalnog prodavca ili AOC filijale za potvrdu.

# Postavljanje postolja i osnove

Podesite ili uklonite osnovu prateći dole navedene korake.

#### Podešavanje:

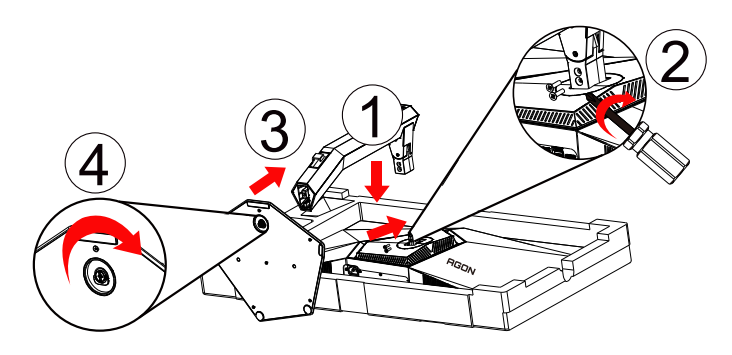

Uklonite:

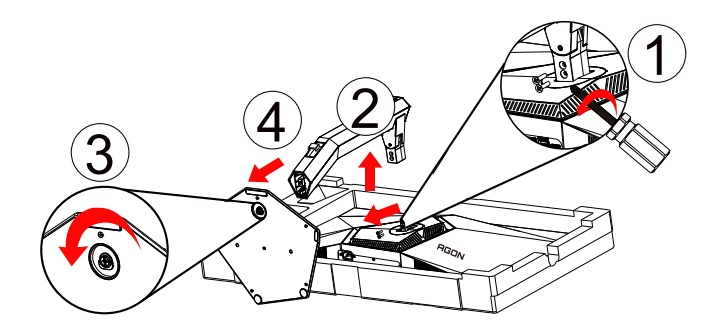

# Podešavanje monitora

Za optimalno gledanje, preporučuje se da gledate celo lice monitora, a zatim prilagodite ugao monitora prema sopstvenim željama.

Držite postolje da biste stabilizovali monitor i uhvatite samo okvir da biste podesili ugao monitora. Možete da podesite monitor na sledeći način:

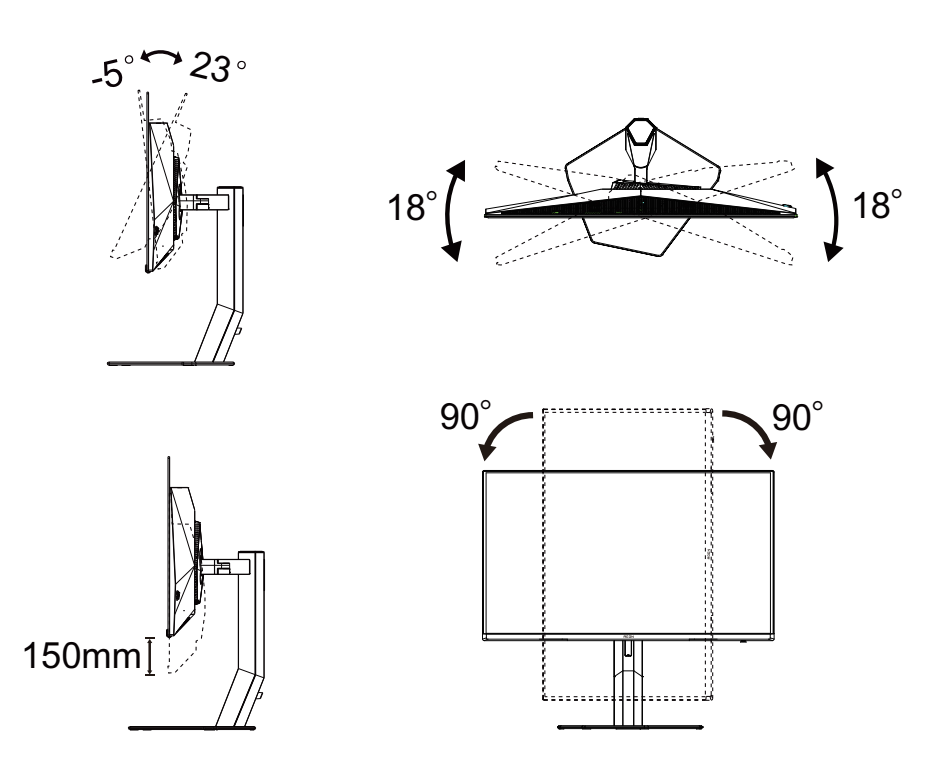

### WAPOMENA:

Ne dodirujte OLED ekran kada menjate ugao. Dodirivanje OLED ekrana može da dovede do oštećenja.

#### Upozorenje:

- 1. Da biste izbegli potencijalno oštećenje ekrana, kao što je ljuštenje panela, proverite da se monitor ne naginje nadole za više od -5 stepeni.
- 2. Ne pritiskajte ekran dok podešavate ugao monitora. Dodirujte samo okvir monitora.

# Povezivanje monitora

Kablovska povezivanja na poleđini monitora:

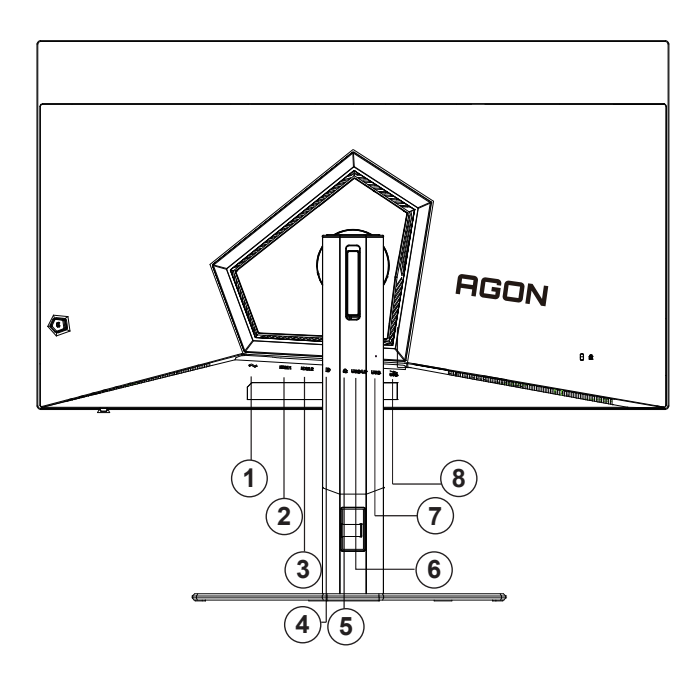

- 1. Napajanje
- 2. HDMI1
- 3. HDMI2
- 4. DisplayPort
- 5. Bubice
- 6. USB3.2 Gen1 uzvodno
- 7. USB3.2 Gen1 nizvodno x2
- 8. USB3.2 Gen1 nizvodno + brzo punjenje x1

Povezivanje na PC

- 1. Čvrsto priključite kabl za napajanje na poleđinu ekrana.
- 2. Isključite računar i izvucite kabl za napajanje.
- 3. Povežite signalni kabl ekrana sa video priključkom na računaru.
- 4. Uključite kabl za napajanje računara i ekrana u obližnju utičnicu.
- 5. Uključite računar i ekran.

Ako vaš monitor prikazuje sliku, instalacija je uspešno završena. Ako ne prikazuje sliku, pogledajte Rešavanje problema.

Da biste zaštitili opremu, uvek isključite računar i OLED monitor pre povezivanja.

### Montiranje na zid

Priprema za ugradnju opcione ruke za montiranje na zid.

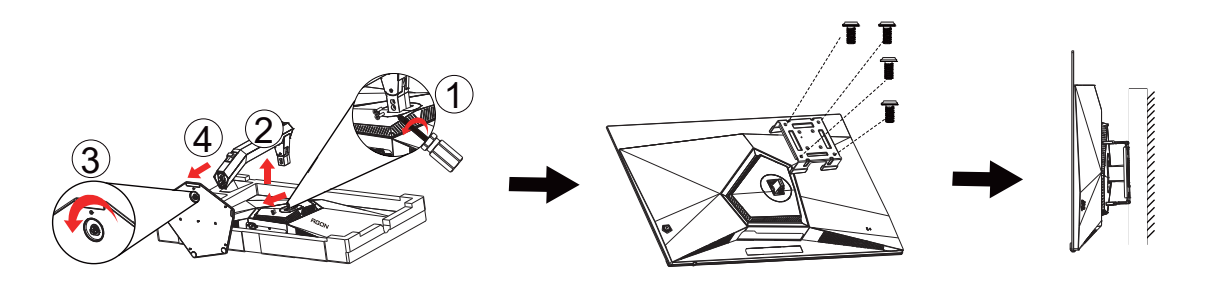

Ovaj monitor se može pričvrstiti na ruku zidne montaže koju kupujete zasebno. Isključite napajanje pre ove procedure. Pratite sledeće korake:

- 1. Uklonite osnovu.
- 2. Pratite uputstva proizvođača da biste sastavili ruku za montažu na zid.
- 3. Postavite držač ruke za montiranje na zid na poleđinu monitora. Poravnajte rupe na ruci sa rupama na poleđini monitora.
- 4. Umetnite 4 zavrtnja u rupe i zategnite ih.
- 5. Ponovo povežite kablove. Uputstva o pričvršćivanju na zid potražite u uputstvu za korišćenje koji ste dobili sa opcionom rukom za montiranje na zid.

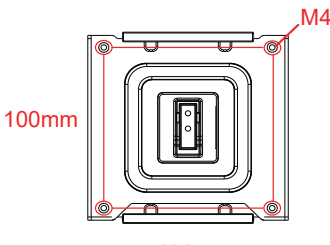

100mm

Specifikacija zavrtanja za zidne nosače: M4\*(12+X)mm (X=Debljina nosača za montiranje na zid)

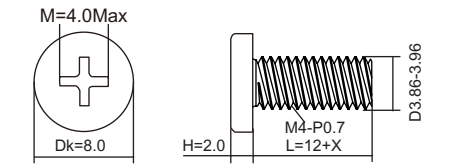

Wapomene: VESA rupe za montažne zavrtnje nisu dostupne za sve modele, proverite kod prodavca ili zvaničnog odeljenja AOC-a.

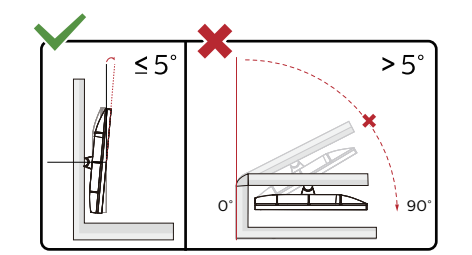

Dizajn ekrana se može razlikovati od prikazanih.

#### Upozorenje:

- 1. Da biste izbegli potencijalno oštećenje ekrana, kao što je ljuštenje panela, proverite da se monitor ne naginje nadole za više od -5 stepeni.
- 2. Ne pritiskajte ekran dok podešavate ugao monitora. Dodirujte samo okvir monitora.

# Funkcija za Adaptive-Sync (Prilagodljivu sinhronizaciju)

- 1. Funkcija za Adaptive-Sync (Prilagodljivu sinhronizaciju) radi sa DisplayPort/HDMI
- 2. Kompatibilne grafićke kartice: Preporučen spisak je kao dole, a takođe se može proveriti posetom na adresu <u>www.</u> <u>AMD.com</u>

#### Grafičke kartice

- Radeon™ RX Vega serija
- Radeon™ RX 500 serija
- Radeon™ RX 400 serija
- Radeon™ R9/R7 300 serija (R9 370/X, R7 370/X, R7 265 osim)
- Radeon™ Pro Duo (2016)
- Radeon™ R9 Nano serija
- Radeon<sup>™</sup> R9 Fury serija
- Radeon™ R9/R7 200 serija (R9 270/X, R9 280/X osim)

#### Procesori

- AMD Ryzen™ 7 2700U
- AMD Ryzen<sup>™</sup> 5 2500U
- AMD Ryzen<sup>™</sup> 5 2400G
- AMD Ryzen<sup>™</sup> 3 2300U
- AMD Ryzen<sup>™</sup> 3 2200G
- AMD PRO A12-9800
- AMD PRO A12-9800E
- AMD PRO A10-9700
- AMD PRO A10-9700E
- AMD PRO A8-9600
- AMD PRO A6-9500
- AMD PRO A6-9500E
- AMD PRO A12-8870
- AMD PRO A12-8870E
- AMD PRO A10-8770
- AMD PRO A10-8770E
- AMD PRO A10-8750B
- AMD PRO A8-8650B
- AMD PRO A6-8570
- AMD PRO A6-8570E
- AMD PRO A4-8350B
- AMD A10-7890K
- AMD A10-7870K
- AMD A10-7850K
- AMD A10-7800
- AMD A10-7700K
- AMD A8-7670K
- AMD A8-7650K
- AMD A8-7600
- AMD A6-7400K

# HDR

Kompatibilan je sa ulaznim signalima u HDR10 formatu.

Ekran može automatski da aktivira HDR funkciju ako su plejer i sadržaj kompatibilni. Kontaktirajte proizvođača uređaja i dobavljača sadržaja za informacije o kompatibilnosti vašeg uređaja i sadržaja. Izaberite ISKLJUČENO za HDR funkciju kada nemate potrebu za automatskom aktivacijom.

#### Napomena:

- 1. Za DisplayPort/HDMI interfejs u verzijama WIN10 nižim (starijim) od V1703 nije potrebno posebno podešavanje.
- 2. Dostupan je samo HDMI interfejsm i DisplayPort interfejs ne može da funkcioniše u WIN10 verziji V1703.
- 3. Podešavanja ekrana:
- a. Rezolucija ekrana je postavljena na 3840\*2160, a HDR je unapred podešen na UKLJUČENO.
- b. Nakon ulaska u aplikaciju, najbolji HDR efekat se može postići kada se rezolucija promeni na 3840\*2160 (ako je dostupno).

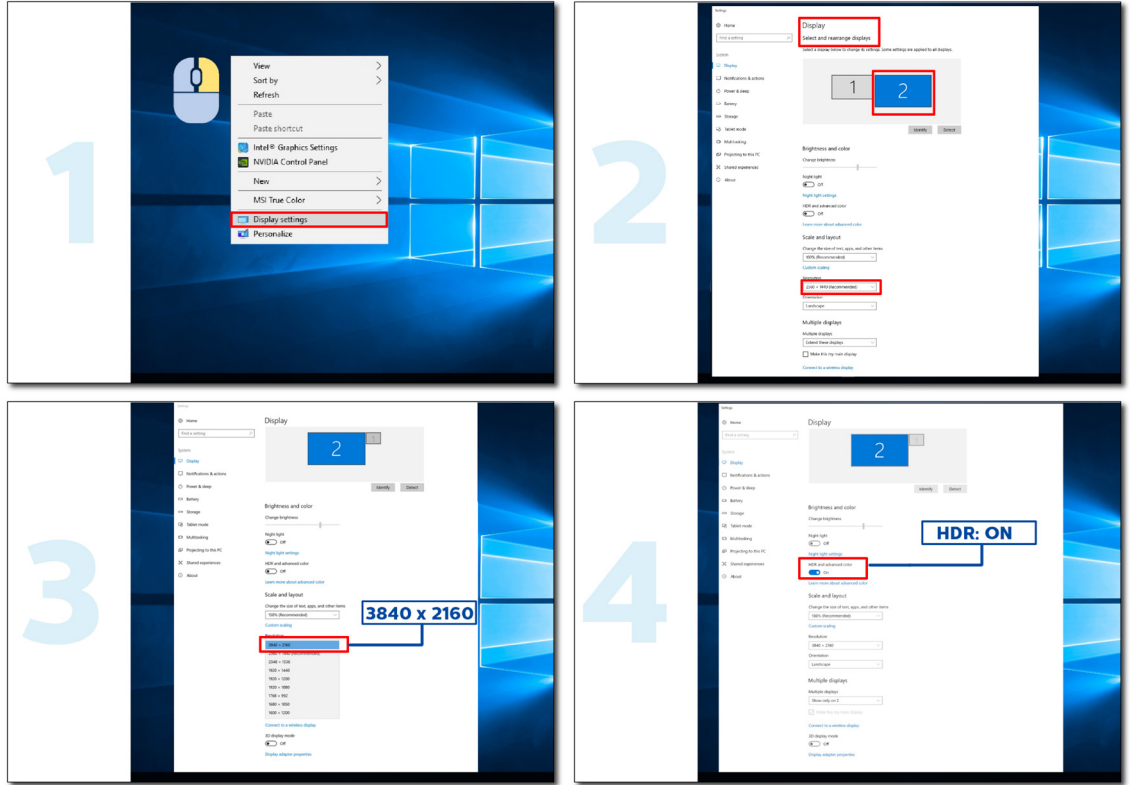

# Podešavanje

### Brzi tasteri

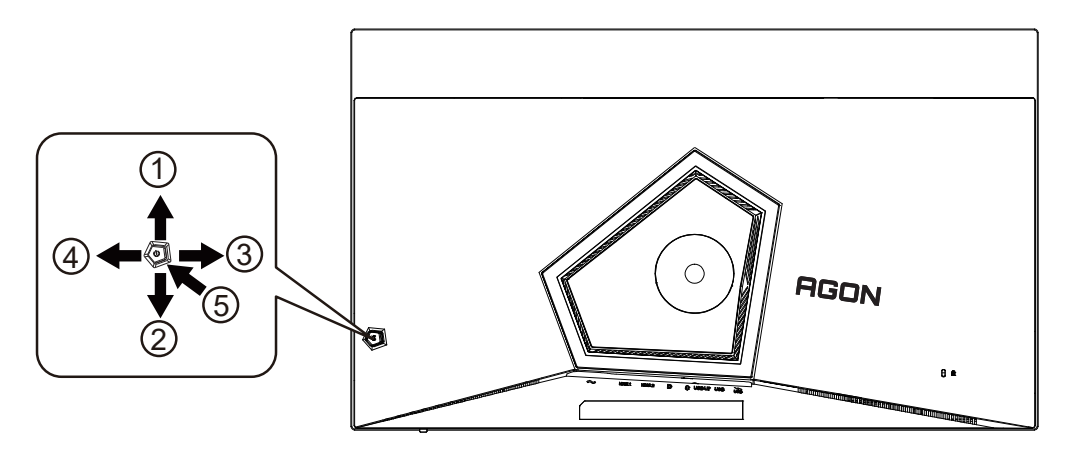

| 1 | Izvor/Gore              |
|---|-------------------------|
| 2 | Tačka za pozivanje/Dole |
| 3 | Režim za igru/Levo      |
| 4 | Light FX/Desno          |
| 5 | Napajanje/Meni/Unos     |

#### Napajanje/Meni/Unos

Pritisnite dugme za napajanje da biste uključili monitor.

Kada nema menija na ekranu, pritisnite da biste prikazali meni na ekranu ili potvrdili izbor. Pritisnite u trajanju od 2 sekunde da biste uključili monitor.

#### Tačka za pozivanje/Dole

Kada nema menija na ekranu, pritisnite dugme za pozivanje da biste prikazali/sakrili tačku za pozivanje.

#### Režim za igru/Levo

Kada nema menija na ekranu, pritisnite taster "Levo" da otvorite funkciju režima za igre, a zatim pritisnite taster "Levo" ili "Desno" da izaberete režim za igru (FPS, RTS, Trkački, Igrač 1, Igrač 2 ili Igrač 3) na osnovu različitih vrsta igara.

#### Light FX/Desno

Kada nema menija na ekranu, pritisnite taster "desno" da biste aktivirali funkciju Light FX.

#### Izvor/Gore

Kada je meni na ekranu zatvoren, pritisak na dugme Source/Auto/Up (Izvor/Auto/Gore) biće funkcija brze prečice za izvor.

## Vodić za tastere menija na ekranu (Meni)

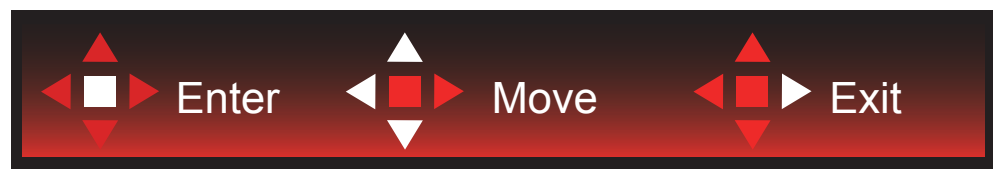

Enter (Unos): Koristite Enter (Unos) da uđete na sledeći nivo menija na ekranu. Move (Pokret): Koristite tastere za Levo/Gore/Dole da pomerite izbor menija na ekranu Exit (Izlaz): Koristite desni taster da napustite meni na ekranu

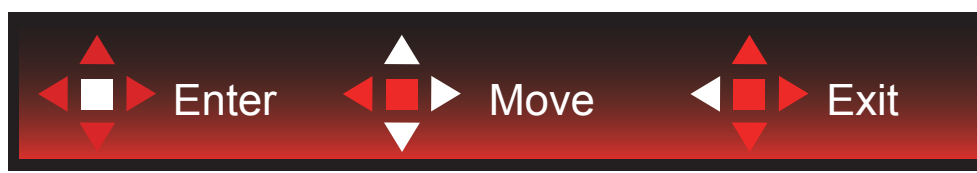

Enter (Unos): Koristite Enter (Unos) da uđete na sledeći nivo menija na ekranu. Move (Pokret): Koristite tastere za Deso/Gore/Dole da pomerite izbor menija na ekranu Exit (Izlaz): Koristite levi taster da napustite meni na ekranu

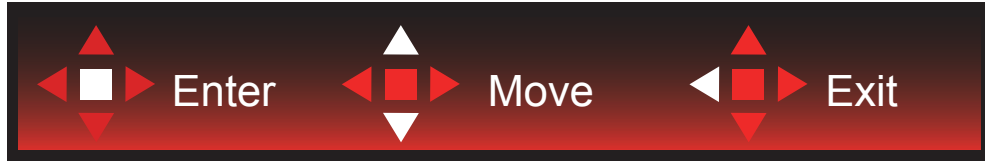

Enter (Unos): Koristite Enter (Unos) da uđete na sledeći nivo menija na ekranu. Move (Pokret): Koristite tastere za Gore/Dole da pomerite izbor menija na ekranu Exit (Izlaz): Koristite levi taster da napustite meni na ekranu

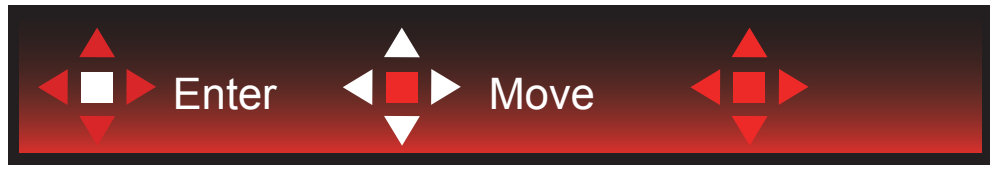

Move (Pokret): Koristite tastere za Levo/Desno/Gore/Dole da pomerite izbor menija na ekranu

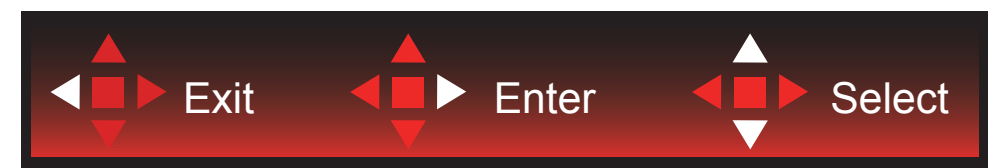

Exit (Izlaz): Koristite levi taster da izađete iz menija na ekranu na prethodni nivo menija na ekranu. Enter (Unos): Koristite desni taster da uđete na sledeći nivo menija na ekranu. Select (Odaberi): Koristite tastere za Gore/Dole da pomerite izbor menija na ekranu

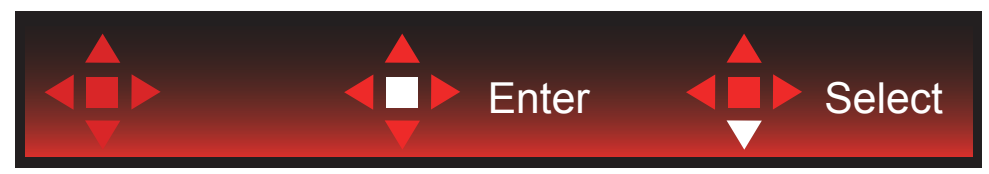

Enter (Unos): Upotrebite taster Enter (Unos) da primenite podešavanja menija na ekranu i vratite se na prethodi nivo menija na ekranu.

Select (Odaberi): Koristite tastere za dole da podesite meni na ekranu

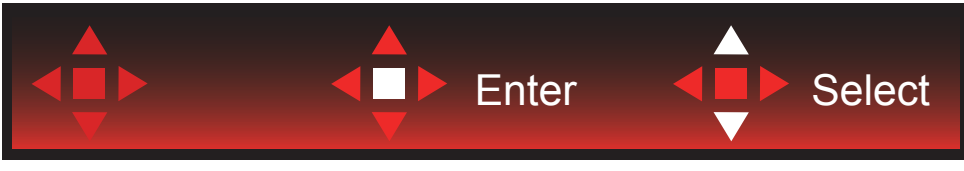

Select (Odaberi): Koristite tastere za Gore/Dole da podesite meni na ekranu

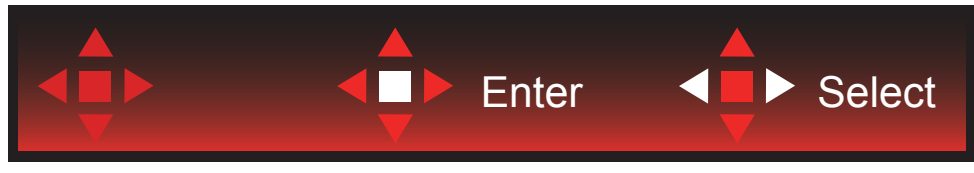

Enter (Unos): Koristite taster Enter (Unos) da izađete iz menija na ekranu na prethodni nivo menija na ekranu. Select (Odaberi): Koristite tastere levo/desno da podesite podešavanja na ekranu

## Podešavanje menija na ekranu

Osnovno i jednostavno uputstvo za kontrolne tastere.

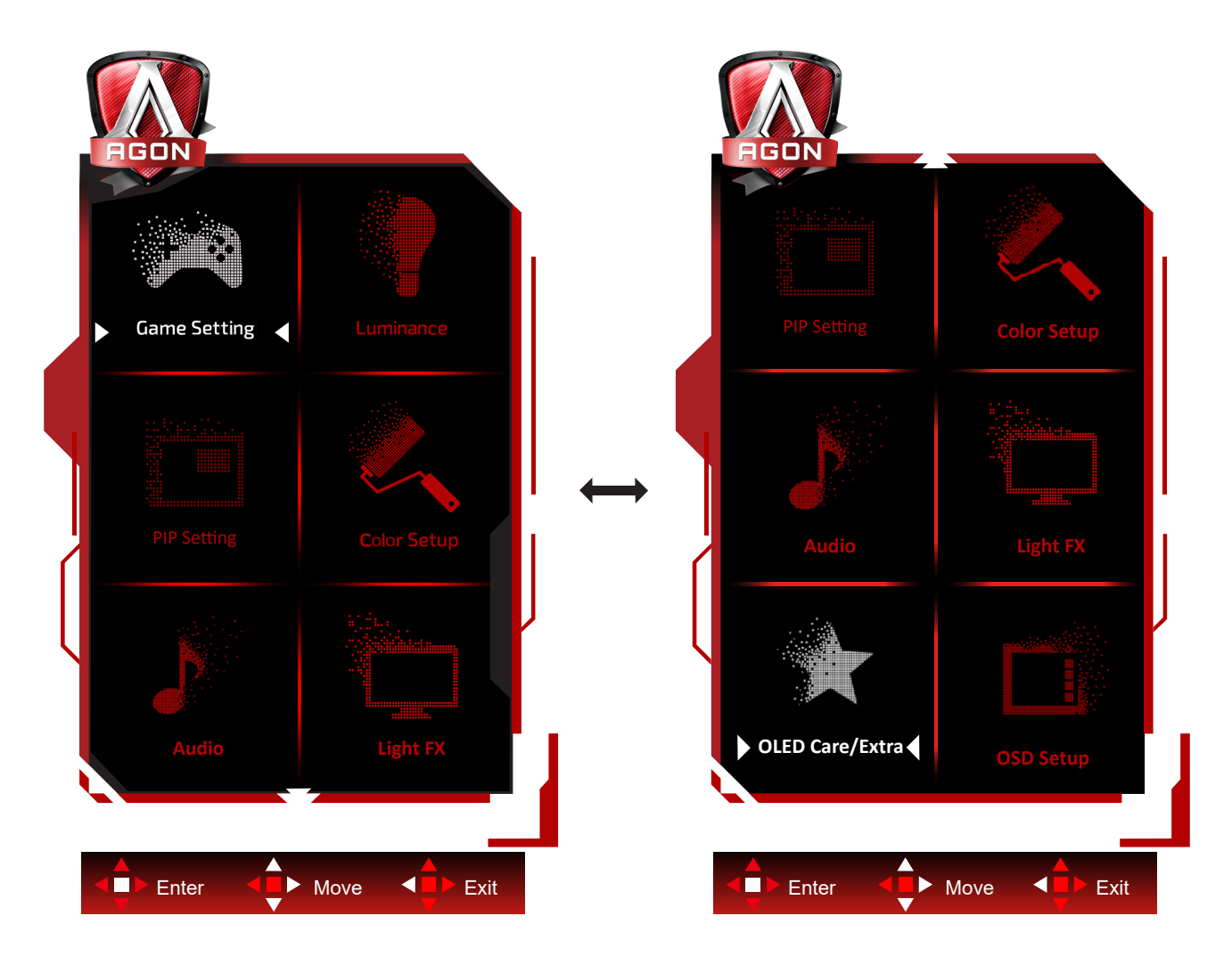

- 1). Pritisnite dugme MENU (MENI) da biste aktivirali prozor menija na ekranu.
- 2). Pratite Vodič za tastere da biste pomerili ili izabrali (podesili) meni na ekranu
- 3). Funkcija zaključavanja/otključavanja menija na ekranu: Da biste zaključali ili otključali meni na ekranu, pritisnite i držite dugme za dole 10 sekundi dok funkcija menija na ekranu ne postane aktivna.

Napomene: Ako proizvod ima samo jedan ulaz signala, stavka "Izbor ulaza" se ne može podesiti.

### Game Setting (Podešavanje za igru)

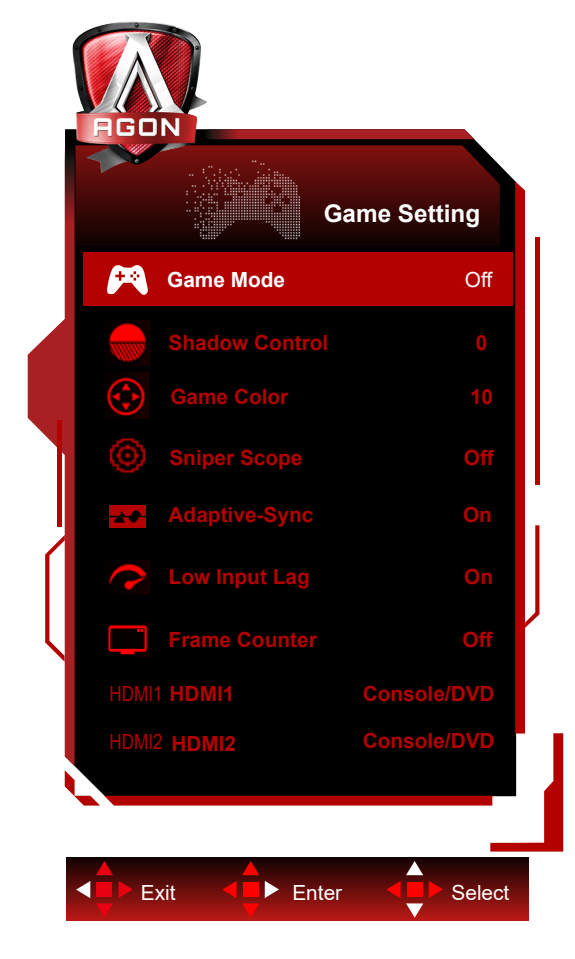

|   | 1                                                                                |                                  |                                                                                                    |
|---|----------------------------------------------------------------------------------|----------------------------------|----------------------------------------------------------------------------------------------------|
|   |                                                                                  | Off (Isklj.)                     | Nema optimizacije u reimu za igre.                                                                                                    |
|   |                                                                                  | FPS                              | Za igranje FPS (pucačina iz prvog lica) igara Poboljšava detalje crne boje u tamnim temama.                                                                                                    |
|   |                                                                                  | RTS                              | Za igranje RTS (strategija u realnom vremenu) igara.<br>Poboljšava kvalitet slike.                                                                                                    |
|   | Game Mode<br>(Režim za igru)                                                     | Racing (Trke)                    | Za igranje trkačkih igara, pruža najbrže vreme odziva i<br>visoku zasićenost boja.                                                                                                    |
|   |                                                                                  | Gamer 1 (Igrač 1)                | Korisnička podešavanja su sačuvana kao Igrač 1.                                                                                                    |
|   |                                                                                  | Gamer 2 (Igrač 2)                | Korisnička podešavanja su sačuvana kao Igrač 2.                                                                                                    |
|   |                                                                                  | Gamer 3 (Igrač 3)                | Korisnička podešavanja su sačuvana kao Igrač 3.                                                                                                    |
|   | Shadow Control<br>(Kontrola senki)                                               | 0-20                             | Podrazumevana vrednost kontrole senke je 0, i krajnji<br>korisnik može da je podesi od 0 to 20 da poveća za jasniju<br>sliku.<br>Ako je slika previše tamna da bi se jasno videli detalji,<br>podesite od 0 do 20 za jasniju sliku. |
|   | Game Color<br>(Boja za igru)                                                     | 0-20                             | Boja igre će obezbediti nivo 0-20 za podešavanje zasićenosti da biste dobili bolju sliku.                                                                                                    |
|   | Sniper Scope<br>(Snajperski nišan)                                               | Off (Isklj.) /1.0 /1.5<br>/2.0   | Uvećajte lokalno da biste lakše ciljali prilikom pucanja.                                                                                                    |
| - | Adaptive-Sync<br>(Prilagodljiva<br>sinhronizacija) On (Uključeno<br>Off (Isklj.) |                                  | Onemogućite ili omogućite Adaptive-Sync (Prilagodljivu<br>sinhronizacija).                                                                                                    |
|   |                                                                                  | On (Uključeno) /<br>Off (Isklj.) | Podsetnik da je uključena Adaptive-Sync (Prilagodljiva<br>sinhronizacija): Kada je funkcija Adaptive-Sinc (Prilagodljiva<br>sinhronizacija) omogućena, možda će doći do treperenja u<br>nekim okruženjima za igre.                  |

|   |                                                                                                   |                                                                                                    | Gašenje bafera okvira može da smanji kašnjenje ulaza.                                                                                                    |
|---|---------------------------------------------------------------------------------------------------|----------------------------------------------------------------------------------------------------|----------------------------------------------------------------------------------------------------|
|   | Low Input lag<br>(Malo kašnjenje<br>ulaza)                                                        | On (Uključeno) /<br>Off (Isklj.)                                                                             | Napomena: Malo kašnjenje ulaza pri rezoluciji UHD<br>120Hz/165Hz i isključenje PIP/PBP, Sniper Scope<br>(Snajperskog nišana) može da se podesi.<br>Podrazumevano je omogućeno u stanju Adaptive-Sync i ne<br>može da se podesi |
|   | Frame Counter<br>(Brojač frejmova)<br>(Brojač frejmova)<br>(Levo dole) / Left-<br>Lip (Levo gore) | Prikaži V frekvenciju na izabranom uglu<br>(Funkcija brojača okvira radi samo sa AMD grafičkom<br>karticom.) |                                                                                                    |
| н | HDMI1                                                                                             | Console (Konzola)<br>/DVD/PC                                                                                 | lzaberite tip povezanog uređaja.<br>Kada koristite HDMI1 za povezivanje konzole za igru ili<br>DVD plejera, podesite HDMI1 na konzolu za igru/DVD.                                                                             |
|   | HDMI2                                                                                             | Console (Konzola)<br>/DVD/PC                                                                                 | lzaberite tip povezanog uređaja.<br>Kada koristite HDMl2 za povezivanje konzole za igru ili<br>DVD plejera, podesite HDMl2 na konzolu za igru/DVD.                                                                             |

#### Napomena:

1) Kada je HDR Mode (HDR režim) pod Luminance (Luinantnost) podešen na non-off (neisključeno), Shadov Control (Kontrola senki) i Game Color (Boja igre) se ne mogu podesiti.

2) Kada je HDR pod Luminance (Luminantnost) podešen na neisključeno, Game Mode (Režim za igru), Shadow Control (Kontrola senki) i Game Color (Boja igre) nisu podesivi.

2) Kada je Color Gumat (Prostor boje) pod Color Setup (Podešavanja boje) podešen na nestandardno, Shadow Control (Kontrola senki) i Game Color (Boja igre) nisu podesivi.

### Luminance (Luminantnost)

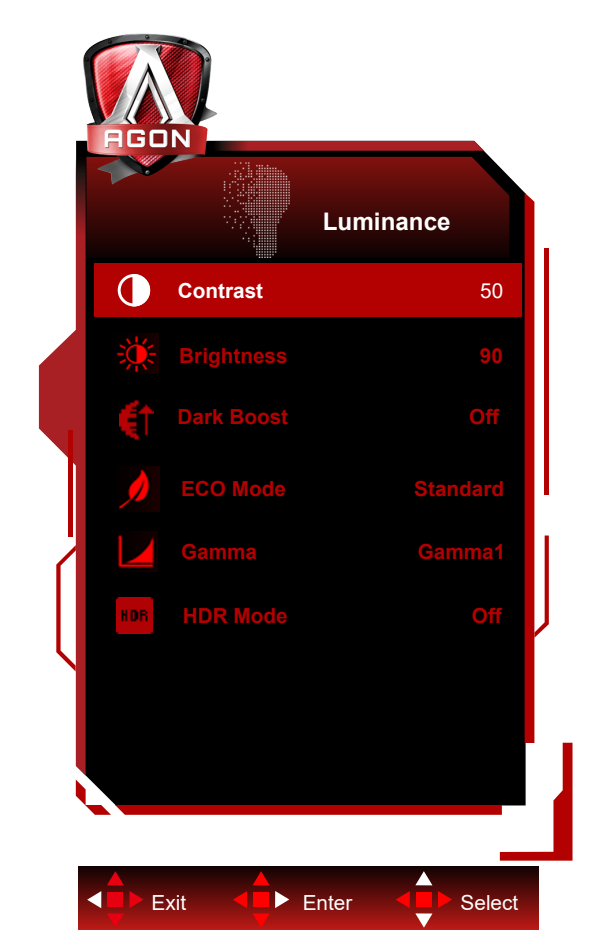

|  | O a va truca a t            |                         |                                                |
|--|-----------------------------|-------------------------|------------------------------------------------|
|  | (Kontrast)                  | 0-100                   | Kontrast iz Digitalnog registra                |
|  | Brightness<br>(Osvetljenje) | 0-100                   | Podešavanje pozadinskog osvetljenja            |
|  |                             | Off (Isklj.)            | Poboličnito dotolio okrono u tomnom            |
|  | Dark Boost                  | Level 1 (Nivo 1)        | ili svetlom području da biste podesili         |
|  | tame)                       | Level 2 (Nivo 2)        | osvetljenost u svetloj oblasti i obezbedili da |
|  | ,                           | Level 3 (Nivo 3)        | nije prezasicena.                              |
|  |                             | Standard (Standardno)   | Standardni režim                               |
|  |                             | Text (Tekst)            | Režim za tekst                                 |
|  |                             | Internet                | Režim za internet                              |
|  | ECO Mode<br>(ECO režim)     | Game (Igra)             | Režim za igru                                  |
|  |                             | Movie (Film)            | Režim za filmove                               |
|  |                             | Sports (Sportovi)       | Režim za sport                                 |
|  |                             | Reading (Očitavanje)    | Režim za čitanje                               |
|  | Gamma<br>(Gama)             | Gamma1 (Gama1)          | Podesite na gama 1                             |
|  |                             | Gamma2 (Gama2)          | Podesite na gama 2                             |
|  |                             | Gamma3 (Gama3)          | Podesite na gama 3                             |
|  |                             | Off (Isklj.)            |                                                |
|  |                             | DisplayHDR              | Podesite HDR profil u skladu sa svojim         |
|  |                             | HDR Peak                | zahtevima korišćenja.                          |
|  |                             | HDR Picture (HDR slika) | Kada se otkrije HDR, prikazuje se HDR opcija   |
|  |                             | HDR Movie (HDR film)    | za podešavanje.                                |
|  |                             | HDR Game (HDR igra)     |                                                |

|                         |                         | Off (Isklj.)                                | Optimizovano za boju i kontrast slike, koja će |
|-------------------------|-------------------------|---------------------------------------------|------------------------------------------------|
| HDR Mode<br>(HDR režim) | HDR Picture (HDR slika) | simulirati prikazivanje HDR efekta.         |                                                |
|                         | HDR Movie (HDR film)    | Kada se ne otkrije HDR, prikazuje se opcija |                                                |
|                         |                         | HDR Game (HDR igra)                         | HDR režima za podešavanje.                     |

#### Napomena:

- 1). Kada je HDR Mode (HDR režim) podešen na neisključeno, Contrast (Kontrast), ECO Mode (Eko režim), Gama stavke ne mogu da se podese.
- 2). Kada jeHDR podešen na neisključeno, sve stavke pod Luminance (Luminantnost) ne mogu da se podese.
- 3). Kada je Color Gamut (Prostor boje) podešen na nestandardni , stavke za Contrast (Kontrast), Dark Boost (Pojačavanje tame), ECO Mode (Eko režim), Gama, HDR/HDR režimne mogu da se podese.

#### PIP Setting (Podešavanje za PIP)

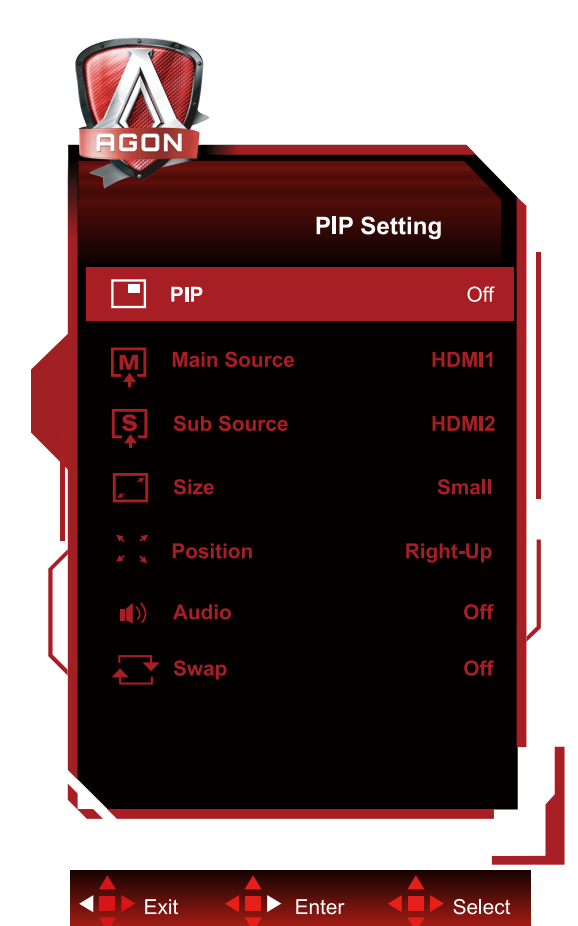

Onemogući ili mogući PIP ili PIP Off (Isklj.) / PIP / PBP PBP. Main Source Izaberite izvor glavnog (Glavni izvor) Sub Source (Pod ekrana. Izaberite izvor podekrana. izvor) Small (Malo) / Middle (Sredina) / Size (Veličina) Izaberite veličinu ekrana. Large (Veliko) Right-Up (Desno gore) Right-Down (Desno dole) Position (Položaj) Podesite lokaciju ekrana. Left-Up (Levo gore) Left-Down (Levo dole) On (Uključeno): PIP Audio Onemogućite ili omogućite Audio audio podešavanje. Off (Isklj.): Main Audio (Glavni audio) On (Uključeno): Swap (Zamena) Zamenite izvor ekrana. Swap (Zamena) Off (Isklj.): non action (nema akcije)

#### Napomena:

1) Kada je "HDR" pod Luminance (Luminantnost) podešen na neisključeno stanje, sve stavke pod "PIP Podešavanja" se ne mogu podesiti.

2) Kada je PIP/PBP omogućen, neka podešavanja vezana za boje u meniju na ekranu važe samo za glavni ekran, dok podekran nije podržan. Stoga, glavni ekran i podekran mogu da imaju različite boje.

3) Podesite rezoluciju ulaznog signala na 1920X2160@60Hz na PBP da biste postigli željeni efekat prikaza.

4) Kada je PBP/PIP omogućen, kompatibilnost ulaznog izvora glavnog ekrana/podekrana prikazana je u sledećoj tabeli:

| PBP/PIP   |       |       | Glavni izvor |    |
|-----------|-------|-------|--------------|----|
|           |       | HDMI1 | HDMI2        | DP |
|           | HDMI1 | V     | V            | V  |
| Pod-izvor | HDMI2 | V     | V            | V  |
|           | DP    | V     | V            | V  |

### Color Setup (Podešavanje boje)

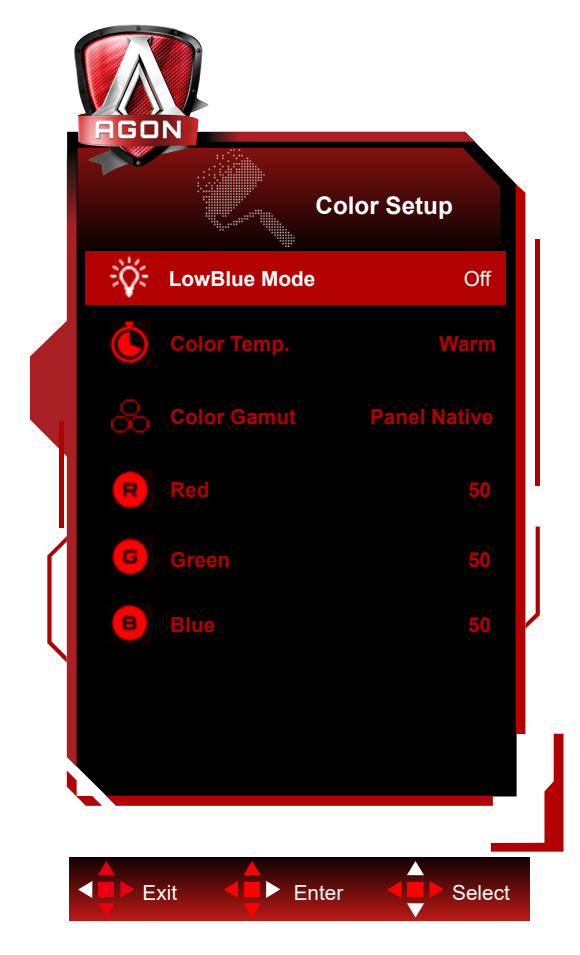

|   | LowBlue Mode<br>(Režim niskog<br>plavog svetla) | Off (Isklj.) /<br>Multimedia<br>(Multimedije) /<br>Internet / Office<br>(Kancearija)<br>/ Reading<br>(Očitavanje) | Smanjite talas plave svetlosti kontrolisanjem<br>temperature boje. |
|---|-------------------------------------------------|----------------------------------------------------------------------------------------------------|--------------------------------------------------------------------|
|   |                                                 | Warm (Toplo)                                                                                                    | Pozovite temperaturu tople boje iz EEPROM-a.                       |
|   | Color Temp.<br>(Temperatura<br>boje)            | Normal<br>(Normalno)                                                                                              | Pozovite normalnu temperaturu boje iz<br>EEPROM-a.                 |
|   |                                                 | Cool (Hladna)                                                                                                    | Pozovite hladnu temperaturu boje iz EEPROM-a.                      |
|   |                                                 | User (Korisnik)                                                                                                   | Vratite korisničku temperaturu boje iz<br>EEPROM-a.                |
|   | Color Gamut                                     | Panel Native<br>(Nativni panel)                                                                                   | Standardni panel za prostor boje.                                  |
|   | (Gamut boje)                                    | sRGB                                                                                                    | sRGB prostor boje.                                                 |
|   |                                                 | DCI-P3                                                                                                    | DCI-P3 prostor boje.                                               |
|   | Red (Crvena)                                    | 0-100                                                                                                    | Pojačanje crvene od Digitalnog registra                            |
| - | Green (Zeleno)                                  | 0-100                                                                                                    | Pojačanje zelene od Digitalnog registra                            |
|   | Blue (Plava)                                    | 0-100                                                                                                    | Pojačanje plave od Digitalnog registra                             |

#### Napomena:

- 1). Kada je"HDR režim"/"HDR" podešen na "bez isključivanja" , sve stavke pod opcijom "Color Setup" (Podešavanje boje) ne mogu da se podese.
- 2). Kada je "Color Gamut" (Gamut boje) podešen na nestandardni,sve stavke pod opcijom "Color Setup" (Prostor boje) ne mogu da se podese.

### Audio

| <b>HGON</b> | Audio |        |
|-------------|-------|--------|
| Volu        | me    | 50     |
| Exit        | Enter | Select |

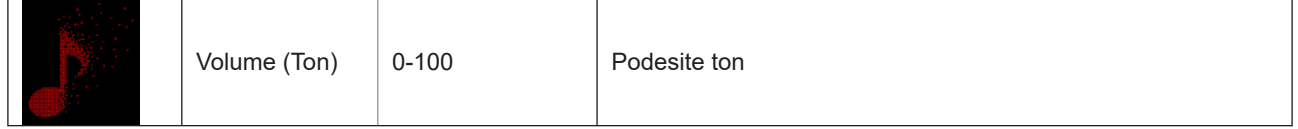

### Light FX

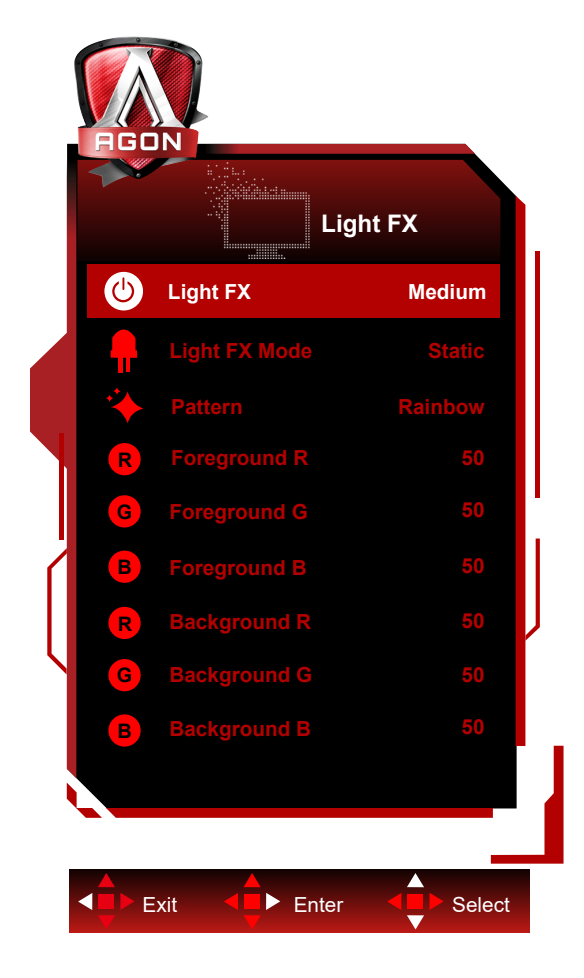

|  | Light FX                                                                                                 | Off (Isklj.) / Low (Nizak) /<br>Medium (Srednji) / Strong<br>(Jako)                                                                                                    | Odaberite intenzitet za Light FX.                                                                                       |
|--|----------------------------------------------------------------------------------------------------|----------------------------------------------------------------------------------------------------|----------------------------------------------------------------------------------------------------|
|  | Light FX Mode<br>(Light FX režim)                                                                        | Audio1 / Audio2 / Static<br>(Statika) / Dark Point Sweep<br>(Prelet tamnih tačaka) /<br>Gradient Shift (Pomeranje<br>nivoa) / Spread Fill (Rašireno<br>punjenje) / Drip Fill (Postepeno<br>punjenje) / Spreading Drip Fill<br>(Rašireno postepeno punjenje)<br>/ Breathing (Treperenje) / Light<br>Point Sweep (Prelet svetlih<br>tačaka) / Zoom (Zumiranje) /<br>Rainbow (Duga) / Wave (Talas)<br>/ Flashing (Treperenje) / Demo | Odaberi Light FX režim                                                                                                  |
|  | Pattern (Šema)                                                                                           | Red (Crvena) / Green (Zeleno)<br>/ Blue (Plava) / Rainbow<br>(Duga) / User Define (Korisnički<br>definisano)                                                                                                    | Odaberi Light FX Šemu                                                                                                   |
|  | Foreground R<br>(Prednji plan R)<br>Foreground G<br>(Prednji plan G)<br>Foreground B<br>(Prednji plan B) | 0-100                                                                                                    | Korisnik može da podesiti boju prednjeg plana<br>Light FX-a, kada je Pattern (Šema) podešena<br>na korisnički definisan |
|  | Background R<br>(Pozadina R)<br>Background G<br>(Pozadina G)<br>Background B<br>(Pozadina B)             | 0-100                                                                                                    | Korisnik može da podesi boju pozadine Light<br>FX-a, kada je Pattern (Šema) podešena na<br>korisnički definisan         |

### OLED Care/Extra (OLED briga/ekstra)

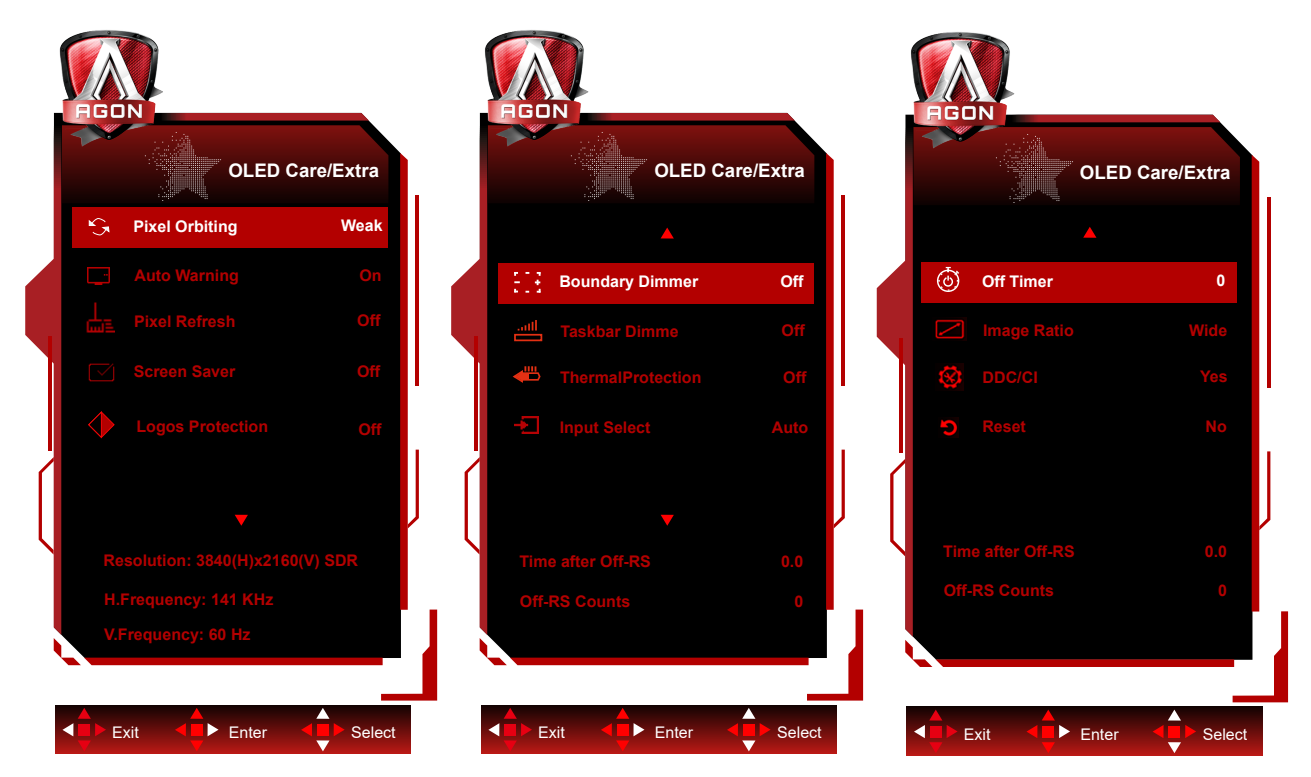

|  | Pixel Orbiting<br>(Pomeranje piksela)  | Off (Isklj.) / Weak (Slab) /<br>Middle (Sredina) /Strong<br>(Jako) | Orbita će blago pomeriti prikazanu sliku na<br>nivou piksela, jednom u sekundi da spreči<br>zadržavanje slike.<br>Funkcija je podrazumevano "On (Weak)"<br>(Uključena (slabo)), "Weak" (Slabo) se<br>najmanje pomera, "Strong" (Jako) se pomera<br>najviše, "Off" (Isključeno) onemogućuje<br>pokrete i povećava šanse za zadržavanje<br>slike. Ovo se može podesiti u meniju na<br>ekranu.                                                                                                    |
|--|----------------------------------------|--------------------------------------------------------------------|----------------------------------------------------------------------------------------------------|
|  | Auto Warning (Auto<br>upozorenje)      | On (Uključeno)/ Off (Isklj.)                                       | Omogućite/onemogućite funkciju<br>automatskog upozorenja "Pixel Refresh"<br>(Osvežavanje piksela).<br>Monitor će automatski da prikaže<br>"Automatsko upozorenje" na svaka 4 sata<br>kumulativne upotrebe kako bi podsetio<br>korisnika da pokrene proces "Pixel Refresh".<br>Izaberite "Isključeno" da biste zaustavili<br>automatsko upozorenje za "Osvežavanje<br>piksela". Međutim, ako se ne poštuje<br>preporučeno vreme za pokretanje<br>"Osvežavanja piksela", to može da poveća<br>rizik od zadržavanja slike na ekranu.<br>Nastavite oprezno. |
|  | Pixel Refresh<br>(Osvežavanje piksela) | On (Uključeno)/ Off (Isklj.)                                       | Ova funkcija će pomoći da se eliminiše<br>zadržavanje slike.<br>Nakon pokretanja, izaberite "Yes" (Da) iz<br>upitnika menija. Prikaz će isključiti ekran<br>i pokrenuti ciklus održavanja. Indikator<br>napajanja će treptati belo (1 sekunda<br>uključeno/1 sekunda isključeno) dok ciklus<br>traje, oko 10 minuta. Na kraju ciklusa,<br>indikator napajanja će se isključiti i ekran će<br>biti u stanju pripravnosti.                                                                                                    |

| · · · · · · · · · · · · · · · · · · · |                                                                  |                                                                                                    |                                                                                                    |
|---------------------------------------|------------------------------------------------------------------|----------------------------------------------------------------------------------------------------|----------------------------------------------------------------------------------------------------|
|                                       | Screen Saver (Čuvar<br>ekrana)                                   | Off (Isklj.) / Slow (Sporo) /<br>Fast (Brzo)                                                                                                    | Kada se detektuje statična slika tokom<br>određenog vremenskog perioda, funkcija<br>čuvara ekrana će zatamniti ekran kako bi<br>zaštitila panel od zadržavanja. Kada se<br>detektuje pokretna slika, monitor će vratiti<br>luminantnost na prethodni radni status.<br>Podrazumevana postavka je Sporo i može<br>se pre promeniti kao Brzo da brže aktivira<br>čuvara ekrana. Izrazito se preporučuje da<br>uvek uključite čuvar ekrana bilo da radi Sporo<br>ili Brzo da biste zaštitili ekran. Takođe se<br>preporučuje da svoj uređaj podesite tako da<br>koristi čuvar ekrana. |
|                                       | Logos Protection (Logos<br>zaštita)                              | Off (Isklj.) / 1 / 2                                                                                                    | Kada se na ekranu otkrije više statičnih<br>logotipa, predlaže se da uključite zaštitu<br>logotipa; ona će zatamniti ekran kako bi se<br>zaštitio panel od zadržavanja slike tamo gde<br>se otkriju logotipi.                                                                                                    |
|                                       | Boundary Dimmer<br>(Prigušivač margine)                          | Off (Isklj.) / 1 / 2 / 3                                                                                                    | Za posebne razmere slike koje imaju crnu<br>oblast u okviru ekrana ili podeljeni ekran,<br>funkcija graničnog zatamnjivanja može<br>automatski da otkrije i priguši osvetljenost<br>određenih oblasti sa velikom razlikom u<br>nivoima osvetljenosti.                                                                                                    |
|                                       | Taskbar Dimmer<br>(Prigušivač trake sa<br>zadacima)              | Off (Isklj.) / 1 / 2 / 3                                                                                                    | Tehnologija Taskbar Dimmer (Prigušivač<br>trake sa zadacima) će prigušiti osvetljenost<br>područja trake sa zadacima na ekranu.<br>Promene osvetljenosti neće biti uočljive u<br>drugim oblastima osim na traci sa zadacima.                                                                                                    |
|                                       | ThermalProtection<br>(Termalna zaštita)                          | Off (Isklj.) / On (Uključeno)                                                                                                    | Kada je temperatura monitora preko 60<br>stepeni Celzijusa, funkcija termičke zaštite<br>će automatski prigušiti osvetljenost ekrana<br>kako bi se obezbedilo pravilno rasipanje<br>toplote. Preporučuje se da uključite funkciju<br>za monitor.                                                                                                    |
|                                       | Input Select (Biranje<br>ulaza)                                  | Auto (Automatski) /                                                                                                    | Izaberite izvor ulaznog signala                                                                                                    |
|                                       | Off Timer (Tajmer za                                             | 0-24hrs                                                                                                    | Izaberite vreme isključivanja za DC                                                                                                    |
|                                       | Image Ratio (Odnos<br>širine i visine ekrana)                    | Wide (Širok) / Aspect<br>(Odnos) / 4:3/1:1/17"<br>(4:3)/19" (4:3)/19"<br>(5:4)/19"Š (16:10)/21,5"Š<br>(16:9)/22"Š (16:10)/23"Š<br>(16:9)/23,6"Š (16:9)/24"Š<br>(16:9)/27"Š (16:9) /<br>30"Š (21:9) | Izaberite odnos širine i visine ekrana.                                                                                                    |
|                                       | DDC/CI                                                           | Yes (Da) ili No (Ne)                                                                                                    | Uključite/isključite DDC/CI podršku                                                                                                    |
|                                       | Reset (Resetuj)                                                  | Yes (Da) ili No (Ne)                                                                                                    | Vrati meni na podrazumevani                                                                                                    |
|                                       | Time after Pixel<br>Refresh (Vreme nakon<br>osvežavanja piksela) |                                                                                                    | Odnosi se na vreme tokom koga ekran<br>svetli nakon što se izvrši poslednja operacija<br>osvežavanja piksela, u satima. Upit da se<br>obavi osvežavanje piksela će automatski biti<br>poslat korisniku na svaka četiri sata.                                                                                                    |
|                                       | Broj osvežavanja<br>piksela)                                     |                                                                                                    | Koristi se za beleženje broja izvršavanja<br>osvežavanja piksela.                                                                                                    |

OSD Setup (Podešavanje menija na ekranu)

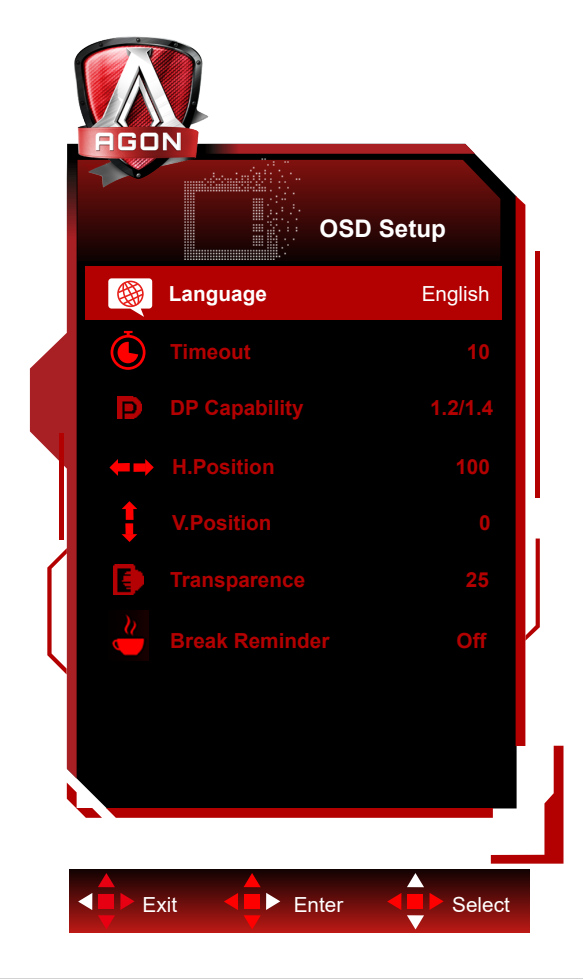

|  | Language (Jezik)                                                          |                                                                                                    | Izaberite jezik menija na ekranu                                                                |  |  |
|--|---------------------------------------------------------------------------|----------------------------------------------------------------------------------------------------|-------------------------------------------------------------------------------------------------|--|--|
|  | Timeout (Vreme<br>isteka)                                                 | 5-120                                                                                                    | Podesite vreme nestanka menija na ekranu                                                        |  |  |
|  | DP Capability<br>(Sposobnost za<br>DP)                                    | 1.1/1.2/1.4                                                                                                    | Napomena: Samo DP1.2/DP1.4 podržavaju funkciju<br>Adaptive-Sync (Prilagodljiva sinhronizacija). |  |  |
|  | H. Position (H.<br>Pozicija)                                              | 0-100                                                                                                    | Podesite horizontalnu poziciju menija na ekranu                                                 |  |  |
|  | V. Position (V.<br>Pozicija)                                              | 0-100                                                                                                    | Podesite vertikalni položaj menija na ekranu                                                    |  |  |
|  | Transparence<br>(Providnost)                                              | 0-100                                                                                                    | Podesite transparentnost menija na ekranu                                                       |  |  |
|  | Break Reminder<br>(Podsetnik za<br>pauzu) On (Uključeno)<br>/Off (Isklj.) | Omogućite podsetnik za korisnika da napravi pauzu svakih<br>sat vremena kontinuirane aktivnosti, kako biste sprečili<br>ponavljajuće povrede od stresa. |                                                                                                 |  |  |

# LED indikator

| Status                           | LED boja                                                          |
|----------------------------------|-------------------------------------------------------------------|
| Režim sa punim<br>napajanjem     | Bela                                                              |
| Režim aktivnog<br>isključenja    | Narandžasta                                                       |
| Osvežavanje piksela je u<br>toku | Treperi belo (1 sekunda uključeno/1 sekunda<br>isključeno)        |
| Kvar OLED panela                 | Treperi Narandžasta (1 sekunda uključeno/1<br>sekunda isključeno) |
| Režim za gašenje                 | Indikator nije upaljen                                            |

# Rešavanje problema

| Problemi                                                                                                  | Moguća rešenja                                                                                                    |
|----------------------------------------------------------------------------------------------------|----------------------------------------------------------------------------------------------------|
| Indikator za napajanje nije                                                                               | <ul> <li>Proverite da li je napajanje uključeno.</li> </ul>                                                                                                    |
| upaljen                                                                                                   | Proverite da li je kabl za napajanje povezan.                                                                                                    |
|                                                                                                    | Proverite da li je napajanje racunara uključeno.                                                                                                    |
|                                                                                                    | <ul> <li>Proverite da li je grafička kartica računara dobro priključena.</li> </ul>                                                                                                    |
| Indikator napajanje je upaljen,                                                                           | <ul> <li>Proverite da li je signalni kabl ekrana pravilno povezan sa računarom.</li> </ul>                                                                                                    |
|                                                                                                    | <ul> <li>Proverite utikač signalnog kabla ekrana i proverite da nijedan pin nije savijen.</li> </ul>                                                                                                    |
|                                                                                                    | • Posmatrajte indikator preko tastera Caps Lock na tastaturi računara da biste potvrdili da li računar radi.                                                                                                    |
| Nema slike, ali indikator<br>napajanja treperi narandžasto.                                               | • OLED panel je pokvaren i ne radi ispravno. Potražite savet od servisera AOC-a za uslugu posle prodaje.                                                                                                    |
| Neuspeh u realizaciji priključka                                                                          | <ul> <li>Proverite da li podržava priključak za rad.</li> </ul>                                                                                                    |
| za rad.                                                                                                   | <ul> <li>Proverite da li adapter podržava priključak za rad.</li> </ul>                                                                                                    |
| Prigušite sliku.                                                                                          | <ul> <li>Podesite luminantnost i odnos kontrasta.</li> </ul>                                                                                                    |
| Slika poskakuje ili je<br>isprekidana.                                                                    | <ul> <li>Mogu postojati električni uređaji i periferni uređaji koji mogu izazvati elektronske<br/>smetnje.</li> </ul>                                                                                                    |
|                                                                                                    | <ul> <li>Proverite da li je bezbednosni kabl ispravno povezan.</li> </ul>                                                                                                    |
| Na ekranu se prikazuje poruka                                                                             | <ul> <li>Proverite da li je pin utikača bezbednosnog kabla oštećen.</li> </ul>                                                                                                    |
| "the signal wire is not available"<br>("signalni kabl nije dostupnan")<br>ili "no signal" (nema signala). | • Funkcija Pixel Refresh (Osvežavanje piksela) se može omogućiti i pokrenuti<br>u meniju ekrana kako bi se eliminisalo zadržavanje slike koje je generisano.<br>Pokretanje ove funkcije nekoliko puta može dati željeni efekat prikaza slike. Za<br>ostala uputstva u vezi sa održavanjem ekrana, pogledajte Uputstvo za korisnike na<br>zvaničnoj internet prezentaciji.                                                 |
| Na ekranu se prikazuje<br>"nevažeći unos".                                                                | <ul> <li>Proverite da li je vaš računar podešen na neodgovarajući režim prikaza. Ponovo<br/>postavite računar u režim prikaza naveden u detaljnim uputstvima za korisnika.</li> </ul>                                                                                                    |
| Zadržavanje slike                                                                                         | • Na onovu karakteristika OLED panela, funkcija Pixel Refresh (Osvežavanje piksela) se može omogućiti i pokrenuti u meniju ekrana kako bi se eliminisalo zadržavanje slike koje je generisano. Preporučuje se da ovu funkciju pokrenete nekoliko puta da biste dobili željeni efekat prikaza slike. Za ostala uputstva u vezi sa održavanjem ekrana, pogledajte Uputstvo za korisnike na zvaničnoj internet prezentaciji. |
| Propisi i servis                                                                                          | Pogledajte informacije o propisima i servisu koje se nalaze u priručniku na CD-u ili<br>na adresi www.aoc.com (da biste pronašli model koji ste kupili u svojoj zemlji i da<br>biste pronašli informacije o propisima i servisu na stranici za podršku).                                                                                                    |

# Specifikacije

# Opšte specifikacije

|          | Ime modela                                        | AG326UD                                    |                                  |         |  |  |
|----------|---------------------------------------------------|--------------------------------------------|----------------------------------|---------|--|--|
| Panel    | Pokretački sistem                                 | OLED                                       |                                  |         |  |  |
|          | Veličina vidljive slike                           | 80,3 cm dijagonala                         |                                  |         |  |  |
|          | Pixel pitch (Gustina piksela)                     | 0,1814mm (H) x 0,1814mm(V)                 |                                  |         |  |  |
|          | Boja ekrana                                       | 1,07B boja <sup>[1]</sup>                  |                                  |         |  |  |
|          | Horizontalni opseg skeniranja                     | 30k-370kHz                                 |                                  |         |  |  |
|          | Veličina horizontalnog skeniranja<br>(maksimalno) | 699,48 mm                                  |                                  |         |  |  |
|          | Vertikalni opseg skeniranja                       | 48-165Hz                                   |                                  |         |  |  |
|          | Veličina vertikalnog skeniranja<br>(maksimalno)   | 394,73 mm                                  |                                  |         |  |  |
|          | Optimalna unapred podešena<br>rezolucija          | 3840 x 2160@60Hz                           |                                  |         |  |  |
| Drugo    | Maks. rezolucija                                  | 3840 x 2160@165Hz <sup>[2]</sup>           |                                  |         |  |  |
|          | Plug & Play                                       | VESA DDC2B/CI                              |                                  |         |  |  |
|          | Priključak                                        | HDMIX2/DisplayPort/                        | JSBx3/USB uzvodno/               | /Bubice |  |  |
|          | Izvor napajanja                                   | 100-240V~ 50/60Hz 2                        | 2,5A                             |         |  |  |
|          |                                                   | Tipično (podrazumeva<br>kontrast)          | 123 W                            |         |  |  |
|          | Potrosnja energije                                | Maks. (osvetljenost = 100, kontrast = 100) |                                  | ≤182 W  |  |  |
|          |                                                   | Režim pripravnosti                         |                                  | ≤ 0,5 W |  |  |
|          | Tomporatura                                       | Radna                                      | 0°C~ 40°C                        |         |  |  |
|          |                                                   | Neradna                                    | -25°C~ 55°C                      |         |  |  |
|          | Vlažnost                                          | Radna                                      | lna 10% ~ 85% (bez kondenzacije) |         |  |  |
| Ekološki |                                                   | Neradna                                    | 5% ~ 93% (bez kondenzacije)      |         |  |  |
|          |                                                   | Radna                                      | Radna 0m~ 5000m (0ft.~ 16404ft.) |         |  |  |
|          | Nadmorska visina                                  | Neradna                                    | 0m~ 12192m (0ft.~ 40000ft.)      |         |  |  |

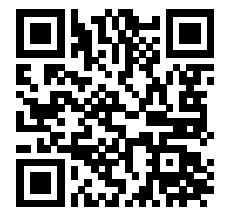

Napomena:

1) Maksimalan broj boja ekrana koje podržava ovaj proizvod je 1,07 milijardi, a uslovi podešavanja su sledeći (možda postoje razlike zbog ograničenja izlaza nekih grafičkih kartica):

| Verzija signala                   | HDMI2.1              |                 | DisplayPort1.4       |                 |  |
|-----------------------------------|----------------------|-----------------|----------------------|-----------------|--|
| Format boje<br>Stanje<br>Bit boje | YCbCr422<br>YCbCr420 | YCbCr444<br>RGB | YCbCr422<br>YCbCr420 | YCbCr444<br>RGB |  |
| 3840x2160 165Hz 10bpc             | OK                   | OK              | OK                   | OK              |  |
| 3840x2160 165Hz 8bpc              | OK                   | OK              | OK                   | OK              |  |
| 3840x2160 160Hz 10bpc             | OK                   | OK              | OK                   | OK              |  |
| 3840x2160 160Hz 8bpc              | OK                   | OK              | OK                   | OK              |  |
| 3840x2160 144Hz 10bpc             | OK                   | OK              | OK                   | OK              |  |
| 3840x2160 144Hz 8bpc              | OK                   | OK              | OK                   | OK              |  |
| 3840x2160 120Hz 10bpc             | OK                   | OK              | OK                   | OK              |  |
| 3840x2160 120Hz 8bpc              | OK                   | OK              | OK                   | OK              |  |
| 3840x2160 60Hz 10bpc              | OK                   | OK              | OK                   | OK              |  |
| 3840x2160 60Hz 8bpc               | OK                   | OK              | OK                   | OK              |  |
| Niska rezolucija 10bpc            | OK                   | OK              | OK                   | OK              |  |
| Niska rezolucija 8bpc             | OK                   | OK              | OK                   | OK              |  |

Napomena: Display Port se preporučuje za NVIDIA® grafičke kartice. HDMI ili Display Port mogu da se koriste za AMD® grafičke kartice.

[2]: Da dosegnete UHD 120Hz/160Hz/165Hz za DP1.4 signalni ulaz, mora da se koristi grafička kartica koja podržava DSC. Za DSC podršku, kontaktirajte proizvođača grafičke kartice.

# Unapred podešeni režimi prikaza

| STANDARDNO | REZOLUCIJA (±1Hz)    | HORIZONTALNA      | VERTIKALNA       |  |
|------------|----------------------|-------------------|------------------|--|
|            | 640×480@60Hz         | TREKVENCIJA (KHZ) | FREKVENCIJA (HZ) |  |
|            | 640×480@00112        | 27.961            | 72.800           |  |
|            | 640x480@72Hz         | 37.601            | 72.009           |  |
| VUA        | 640x480@75H2         | 57.500            | 75.000           |  |
|            | 640x460@100Hz        | 51.060            | 99.769           |  |
|            | 640x480@120Hz        | 60.958            | TI9.720          |  |
|            | 800x600@56H2         | 35.150            | 56.250           |  |
|            | 800×600@60Hz         | 57.879            | 60.317           |  |
| SVGA       | 800x600@72Hz         | 48.077            | 72.188           |  |
|            | 800x600@75Hz         | 46.875            | 75.000           |  |
|            | 800x600@100Hz        | 62.760            | 99.778           |  |
|            | 800x600@120Hz        | 76.302            | 119.972          |  |
|            | 1024x768@60Hz        | 48.363            | 60.004           |  |
| XGA        | 1024x768@70Hz        | 56.476            | 70.069           |  |
|            | 1024x768@75Hz 60.023 |                   | 75.029           |  |
| SXGA       | 1280x1024@60Hz       | 63.981            | 60.020           |  |
|            | 1280x1024@75Hz       | 79.976            | 75.025           |  |
|            | 1920×1080@60Hz       | 67.500            | 60.000           |  |
| FHD        | 1920x1080@100Hz      | 112.500           | 100.000          |  |
|            | 1920x1080@120Hz      | 137.260           | 119.982          |  |
|            | 2560×1440@60Hz       | 96.180            | 60.000           |  |
| QHD        | 2560×1440@120Hz      | 183               | 120              |  |
|            | 2560×1440@144Hz      | 222.194           | 144.01           |  |
| חסח        | 1280x1440@60Hz       | 89.450            | 59.913           |  |
| PDP        | 1280x1440@75Hz       | 111.972           | 74.998           |  |
|            | 3840x2160@60Hz       | 141.12            | 60               |  |
|            | 3840×2160 @100Hz     | 222.202           | 100.001          |  |
|            | 3840×2160 @120Hz     | 282.25            | 120.005          |  |
| UHD        | 3840×2160 @144Hz     | 338.69            | 144              |  |
|            | 3840×2160 @160Hz     | 351.362           | 160.001          |  |
|            | 3840×2160 @165Hz     | 388.08            | 165              |  |
| IBM MODES  |                      |                   |                  |  |
| DOS        | 720x400@70Hz         | 31.469            | 70.087           |  |
|            | MAG                  | C MODES           |                  |  |
| VGA        | 640x480@67Hz         | 35.000            | 66.667           |  |
| SVGA       | 832x624@75Hz         | 49.725            | 74.551           |  |

Napomena: Prema VESA standardu, različiti operativni sistemi i grafičke kartice mogu da imaju određene greške (+/-1Hz) pri rezoluciji. Pogledajte stvarni proizvod.

# Dodela pinova

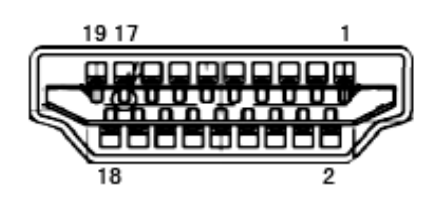

19-pinski signalni kabl ekrana u boji

| Br. pina | Ime signala        | Br. pina | Ime signala                   | Br. pina | lme signala                          |
|----------|--------------------|----------|-------------------------------|----------|--------------------------------------|
| 1.       | TMDS Data 2+       | 9.       | TMDS Data 0-                  | 17.      | DDC/CEC Ground                       |
| 2.       | TMDS Data 2 Shield | 10.      | TMDS Clock +                  | 18.      | +5V napajanje                        |
| 3.       | TMDS Data 2-       | 11.      | TMDS Clock Shield             | 19.      | Detektovanje brzog<br>priključivanja |
| 4.       | TMDS Data 1+       | 12.      | TMDS Clock-                   |          |                                      |
| 5.       | TMDS Data 1Shield  | 13.      | CEC                           |          |                                      |
| 6.       | TMDS Data 1-       | 14.      | Rezervisano (N.C. na uređaju) |          |                                      |
| 7.       | TMDS Data 0+       | 15.      | SCL                           |          |                                      |
| 8.       | TMDS Data 0 Shield | 16.      | SDA                           |          |                                      |

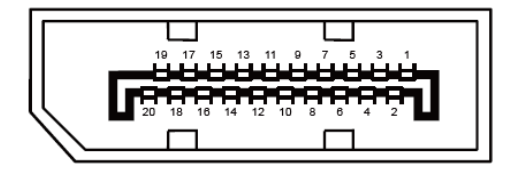

20-pinski signalni kabl ekrana u boji

| Br. pina | Ime signala   | Br. pina | lme signala                       |
|----------|---------------|----------|-----------------------------------|
| 1        | ML_Lane 3 (n) | 11       | GND                               |
| 2        | GND           | 12       | ML_Lane 0 (p)                     |
| 3        | ML_Lane 3 (p) | 13       | KONFIG1                           |
| 4        | ML_Lane 2 (n) | 14       | KONFIG2                           |
| 5        | GND           | 15       | AUX_CH(p)                         |
| 6        | ML_Lane 2 (p) | 16       | GND                               |
| 7        | ML_Lane 1 (n) | 17       | AUX_CH(n)                         |
| 8        | GND           | 18       | Detektovanje brzog priključivanja |
| 9        | ML_Lane 1 (p) | 19       | Vrati DP_PWR                      |
| 10       | ML_Lane 0 (n) | 20       | DP_PWR                            |

# **Plug and Play**

#### Plug & Play DDC2B funkcija

Ovaj monitor je opremljen VESA DDC2B mogućnostima prema VESA DDC STANDARDU. To omogućava monitoru da informiše glavni sistem o svom identitetu i, u zavisnosti od nivoa korišćenog DDC-a, saopšti dodatne informacije o svojim mogućnostima prikaza.

DDC2B je dvosmerni kanal za podatke zasnovan na I2C protokolu. Glavni sistem može da zahteva EDID informacije preko DDC2B kanala.